# **PC-Installation**

Auf Empfehlung des HRZ und der zustimmungspflichtigen Gremien DSM, ISM, PR & SBV wird im **dienstlichen Umfeld** 

- die Nutzung von **Microsoft Windows in der Enterprise Version gefordert**, um einen zuverlässigen und weitgehend Datenschutz-konformen Betrieb zu gewährleisten.
- die Nutzung von **Microsoft Windows in der Professional Version geduldet**, solange die Übermittlung telemetrischer Daten an den Hersteller auf das Minimum eingestellt ist.
- die Nutzung von **Microsoft Windows in der Home Version untersagt**, da der Übermittlung telemetrischer Daten an den Hersteller nur in unzureichender Form widersprochen werden kann.

Verwenden Sie daher in der Regel

- für stationäre Geräte: Microsoft Windows 11 in der Enterprise Version
- für mobile Geräte: Microsoft Windows 11 in der Professional Version

Lesen Sie die Versionsunterschiede für Microsoft Windows 11 und die Datenschutzerklärung nach.

# Vorbereitungen

### Backup

Fertigen Sie ein Backup Ihrer Daten im laufenden Altsystem an, falls Sie bei der Installation von Microsoft Windows keine neue Hardware verwenden wollen. Speichern Sie dieses Backup auf einem **externen Datenträger**.

### Produktkey

Berechtigte finden im PC-Verbundsystem unter X:\Downloads\Microsoft Campus\ die Produktkeys. Notieren Sie sich den für Ihre Windows Version entsprechenden Produktkey.

#### Installationsmedien

Berechtigte finden im PC-Verbundsystem unter X:\Downloads\Microsoft Campus\Windows die Installationsmedien. Erzeugen Sie sich mit Hilfe dieser ISO-Datei und einer geeigneten Software (z.B. Rufus) ein bootfähiges Installationsmedium. Verbinden Sie das Installationsmedium mit dem neu zu installierenden Gerät - es wird im nächsten Schritt bei der Einstellung des UEFI-BIOS bereits benötigt.

### **UEFI-BIOS**

Vor der Installation des Betriebsystems sollten Sie das UEFI-BIOS auf einen aktuellen Stand bringen und es nach Anleitung einstellen. Die Installationsdateien und eine entsprechende Einstellanleitung finden Sie im PC-Verbundsystem unter X:\HRZ-Support\Dell\BIOS.

- Formatieren Sie einen USB-Stick mit dem FAT-Dateisystem und kopieren Sie die ausführbare UEFI-BIOS Datei auf diesen Datenträger
- Verbinden Sie den USB-Stick mit dem Gerät
- Starten Sie das Gerät und drücken F12 (Preparing one-time boot menue)
- Im Menü wählen Sie unter OTHER OPTIONS den Punkt BIOS FLASH Update
- Klicken Sie auf "…" und wählen die ausführbare Datei aus
- Kontrollieren Sie die Angaben und klicken dann auf "Begin Flash Update"
- Am Ende des Vorgangs startet das Gerät neu
- Drücken Sie während des Neustarts die Taste F2 (Preparing to enter setup), um in die Einstellungen des UEFI-BIOS zu gelangen
- Führen Sie die Einstellungen nach Anleitung durch

Bitte notieren Sie sich während der Einstellungen bitte die 12-stellige MAC-Adresse des Netzwerkadapters - diese wird im nächsten Schritt zur Ermittlung des Hostnamens benötigt, Sie finden sie i.d.R. unter General > System Information: LOM MAC Adress.

#### Hostname

Im Vorfeld der Installation müssen Sie zunächst den Hostnamen ihres Gerätes feststellen, da dieser für die Installation benötigt wird. Dieser Vorgang ist unter Clientintegration beschrieben.

## Installation

### **Microsoft Windows 11**

Folgende Hinweise sollten Sie bei der Installation - am Beispiel von Microsoft Windows 11 Professional - beachten:

- Zu installierendes Betriebssystem: Windows 11 Pro
- Wählen Sie "Benutzerdefinierte Installation"
- Benennen wir ihr Gerät: Tragen sie hier den vorher ermittelten **Hostnamen** ein
- Wie möchten Sie dieses Gerät einrichten: Für Arbeit oder Schule/Uni einrichten
- Einrichtung Ihres Geschäfts-, Schul- oder Unikontos: Klicken Sie auf "Anmeldeoptionen"
  - Wählen Sie "Stattdessen der Domäne beitreten"
- Von wem wird dieses Gerät genutzt werden: Im Eingabefeld "Geben Sie Ihren Namen ein" müssen Sie einen (lokalen) Benutzernamen vergeben:
  - Wenn das Gerät später in das PC-Verbundsystem integriert werden soll (dies gilt i.d.R. für stationäre Geräte) verwenden Sie bitte hier nicht (!) Ihren Benutzernamen an der Jade Hochschule (sondern z.B. Ihren kleingeschriebenen Vornamen).
  - Wenn das Gerät später nicht in das PC-Verbundsystem integriert werden soll (dies gilt i.d.R. für mobile Geräte) verwenden Sie bitte hier Ihren Benutzernamen an der Jade Hochschule.

- Führen Sie folgende Einstellungen unter Systemsteuerung / System aus:
  - Domäne oder Arbeitsgruppe > Ändern... > Arbeitsgruppe: HS-WOE
  - **Productkey und Aktivierung > Ändern**: Geben Sie hier den Produktkey ein

# Nacharbeiten

- Installieren Sie bei Dell Computern die Anwendung "Dell Command"
- Installieren Sie eventuell fehlende Gerätetreiber nach.
- Installieren Sie einen geeigneten Virenschutz.
- Führen Sie das **Windows Update** aus und installieren Sie alle für das Betriebssystem verfügbaren Updates
- Wenn Ihr Gerät am PC-Verbundsystem teilnehmen soll, wenden Sie sich an die PC-Technik des Hochschulrechenzentrums.

From: https://hrz-wiki.jade-hs.de/ - **HRZ-Wiki** 

Permanent link: https://hrz-wiki.jade-hs.de/de/tp/pc-t/pc-install

Last update: 2024/11/15 16:03

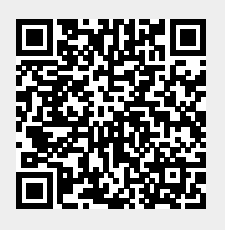